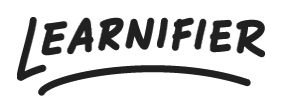

Knowledge base > Administration > Tips & Tricks > Manually changing a participant's course status

## Manually changing a participant's course status

Ester Andersson - 2024-02-16 - <u>Tips & Tricks</u> Note

- <u>Changing the overall course status</u>
- <u>Changing the activity status</u>

## Changing the overall course status

- 1. Go to the participant list of the course.
- 2. Click on the participant's current overall and change it as you wish.

|                                                     | Dashboara                                                      | Projects Users •                                | r Library <del>v</del> | Reports                    | Automatio                                              | ons Settings                                            | •                                          |                                      | •                                    | ο Το 🔻       | ά              | <b>.</b>    | 2 |          | De     |
|-----------------------------------------------------|----------------------------------------------------------------|-------------------------------------------------|------------------------|----------------------------|--------------------------------------------------------|---------------------------------------------------------|--------------------------------------------|--------------------------------------|--------------------------------------|--------------|----------------|-------------|---|----------|--------|
|                                                     | OVERVIE                                                        | W PARTICIPANTS                                  | WAITLIST C             | OURSE PAGE                 | EVENTS                                                 | ASSIGNMENTS                                             | DETAILS                                    | COMMUNICAT                           | TIONS REP                            | ORTS SI      | ETTINGS        |             |   |          |        |
| 음+ Individual                                       | 쑫 Group ④                                                      | 🗅 Upload                                        |                        |                            |                                                        |                                                         |                                            |                                      |                                      |              |                |             |   |          |        |
| Search for existin                                  | ng user in organizati                                          | ion                                             |                        |                            | ¥                                                      |                                                         |                                            |                                      |                                      |              |                |             |   |          |        |
| First Name                                          |                                                                |                                                 |                        |                            |                                                        | Last Nam                                                | e                                          |                                      |                                      |              |                |             |   |          |        |
| Email                                               |                                                                |                                                 |                        |                            |                                                        |                                                         |                                            |                                      |                                      |              |                |             |   |          |        |
| Add participant                                     |                                                                |                                                 |                        |                            |                                                        |                                                         |                                            |                                      |                                      |              |                |             |   |          |        |
|                                                     |                                                                |                                                 |                        |                            |                                                        |                                                         |                                            |                                      |                                      |              |                |             |   |          |        |
|                                                     |                                                                |                                                 |                        |                            |                                                        |                                                         |                                            |                                      |                                      |              |                |             |   |          |        |
| Calendar invi                                       | tations are ON. <b>T</b>                                       | urn them OFF?                                   |                        |                            |                                                        |                                                         |                                            |                                      |                                      |              |                |             |   |          |        |
| Calendar invi<br>Search participant                 | tations are ON. T                                              | urn them OFF?                                   |                        |                            |                                                        | Select mem                                              | bers in gro                                | υρ                                   |                                      |              |                |             |   |          | •      |
| Calendar invi<br>Search participant<br>Send Email S | tations are ON. T<br>ts<br>end Text) Cha                       | urn them OFF?                                   | Activate               | Add to group               | o) (Move)                                              | Select mem                                              | bers in gro                                | up<br>Segments                       | Re-enrol                             | Re           | move           |             |   |          | •      |
| Calendar invi<br>Search participant<br>Send Email S | tations are ON. T<br>ts<br>end Text Cha<br>NAME                | urn them OFF?                                   | Activate A             | Add to grouj               | o) (Move)<br>↑↓ LAST                                   | Select mem<br>Issue Awards                              | bers in gro<br>Assign                      | up<br>Segments                       | Re-enrol<br>AWARDS                   | Re<br>L CERT | move<br>EXP 11 |             |   |          | •      |
| Calendar invi<br>Search participant<br>Send Email S | tations are ON. T<br>ts<br>end Text) Cho<br>NAME<br>Demo Ester | urn them OFF?<br>ange Expiration) (<br>1. INVI  | Activate //            | Add to group<br>LAST EMAIL | <ul> <li>Move</li> <li>↑↓ LAST</li> <li>αbc</li> </ul> | Select mem<br>(Issue Awards<br>TSEEN<br>Dut an hour ag  | bers in gro<br>Assign<br>11 ST.<br>10 In p | up<br>Segments<br>ATUS 11<br>rogress | Re-enrol<br>AWARDS ↑<br>✓ Not starte | CERT         | move<br>EXP 1. | (79%        |   | ctions * | •      |
| Calendar invi<br>Search participant<br>Send Email S | tations are ON. T<br>ts<br>end Text                            | urn them OFF?<br>ange Expiration ) (<br>1. INVT | Activate) (/<br>TED 11 | Add to group<br>LAST EMAIL | e) (Move)<br>1) LAST<br>abc                            | Select mem<br>(Issue Awards<br>r SEEN<br>out an hour ag | bers in gro<br>Assign<br>11 ST.<br>go In p | up<br>Segments<br>ATUS 11<br>rogress | Re-enrol<br>AWARDS                   | CERT         | move<br>EXP 1. | 79%<br>PREV |   | ctions 👻 | •<br>• |

## Changing the activity status

- 1. Go to the participant list of the course.
- 2. Click on the plus sign next to the participant's name.
- 3. Click on the participant's current status and change it as you wish.

| parnifier Dashboard Project   | ts Users 🕶 Library 👻 Report:    | s Automations Settings    | •                | Go To 👻             | Q 🌲         | <b>N</b>              | Dem  |
|-------------------------------|---------------------------------|---------------------------|------------------|---------------------|-------------|-----------------------|------|
| OVERVIEW PZ                   | ARTICIPANTS WAITLIST COURSE PAC | GE EVENTS ASSIGNMENTS     | DETAILS COMMUNIC | CATIONS REPORTS SET | TTINGS      |                       |      |
| Search participants           |                                 | Select me                 | mbers in group   |                     |             |                       | Ŧ    |
| Send Email Send Text Change E | xpiration Activate Add to gro   | oup Move Issue Awar       | Assign Segment   | Re-enroll Rem       | nove        |                       |      |
| NAME                          | †↓ INVITED †↓ LAST EMA          | AIL 斗 LAST SEEN           | †↓ STATUS †↓     | AWARDS 11 CERT E    | XP î↓       |                       | _    |
| 📄 \ominus 📮 Demo Ester        |                                 | about an hour o           | igo In progress  | a Dec 5,            | , 2023 793  | Actions               | •    |
| Progress                      |                                 |                           |                  |                     |             |                       |      |
| verview   Show details        |                                 |                           |                  |                     |             |                       |      |
| CUSTOMER SUCCESS PLAYBOOK     |                                 |                           |                  |                     | Acti        | Not started           | on   |
| Introduction                  | Jun 9, 2023, 4:00:              | :00 PM                    |                  |                     | Completed   | In progress Completed |      |
| The team                      | Jun 15, 2023, 2:14              | :14 PM                    |                  |                     | Completed   | e                     | 0    |
| Our keywords                  | Jun 15, 2023, 2:14:             | :16 PM                    |                  |                     | Completed   | 0                     |      |
| Survey                        |                                 |                           |                  |                     | Not started | C                     | >    |
| HE BRAND DNA                  |                                 |                           |                  |                     | Acti        | ivity/Quiz Comple     | tion |
| Where we are going            |                                 | Jun 20, 2023, 10:50:44 AM |                  |                     | Complete    | ed 😔                  | 0    |
|                               |                                 |                           |                  |                     |             |                       |      |